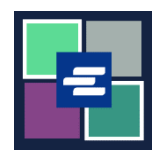

## KC SCRIPT PORTAL 快速入门指南: 使用取款账户付款

本快速入门指南将向您展示如何使用您组织的取款账户为购物车中的商品付款。

注意: 您必须先登录门户账户才能进行操作。

▲ 如需使用取款账户付款,您需要您组织的取款账户的账号和密码。

| 1. 点击顶部导航菜单中的<br>"My Account"(我的账户)<br>的下拉箭头,然后点击"My<br>Cart"(我的购物车)。        | My Account Cogout<br>Elizabeth Ratzlaff<br>My Orders<br>My Cart<br>My Submissions<br>My Payments                                                                          |
|------------------------------------------------------------------------------|----------------------------------------------------------------------------------------------------|
| <ol> <li>点击复选框以选择商品,<br/>然后点击"\$ Pay Selected<br/>Items"(\$结算)按钮。</li> </ol> | My Cart My Payments Password Draw Down My Paid Records Receipts   Pending Payments   Ref No. Submission Title Type   10565 eRequest_84 Submission   \$ Pay Selected Items |
| <b>3</b> . 选择取款账户作为付款选<br>项。                                                 | Payment Options         Select your payment method.         • ePayment by Credit Card         • Draw Down                                                                 |

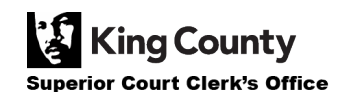

| <ul> <li>4. 输入您组织的取款账户<br/>代码和取款账户密码。</li> <li>注意:该代码必须以"D_"开<br/>头。</li> </ul> | Payment Options         Select your payment method. <ul> <li>Payment by Credit Card</li> <li>Draw Down</li> <li>Draw Down Account Code</li> </ul> D_BethTest           Please enter your draw down account number.           Draw Down Account Password           Image: Comparison of the draw down account password           Image: Comparison of the draw down account password           Image: Comparison of the draw down account password                    |
|---------------------------------------------------------------------------------|----------------------------------------------------------------------------------------------------|
| 5. 点击"Continue"(继续)<br>按钮。                                                      | Continue                                                                                                    |
| 6. 您可以看到收据, 其中显<br>示付款类型为取款账户。                                                  | Receipt         • Thank you for your submission. You will receive updates or further instructions via My Messages and your remail address.         • Thank You For Your Payment.         Payment Accepted         Information         Neference No III Ref. No. Submission Title Document Regular Copy Fees \$150 \$150 \$000         Total         Payment Information         Date: 2022, August 30 16:12:03         Amount: \$150         Payment Type: Draw Down |

有关如何访问您已购买的商品的说明,请点击此处。

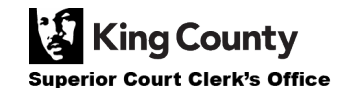